# **Weather Agent Monitor**

Created with the Freeware Edition of HelpNDoc: Easily create Help documents

# **ND-Faciliti Weather Agent Monitor (WAM)**

(Console de visualisation déportée)

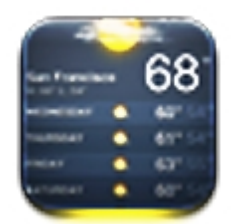

Conçu pour répondre à un besoin de visualisation de la console Davis, Weather Agent Monitor s'installe sur votre machine. Il reste en barre des tâches et récupère les données courantes.

Les alertes de la console Davis sont automatiquement remontées sur WAM et le moyen d'alerte est configurable depuis le fichier de configuration.

La configuration s'effectue par fichier INI.

Modèle compatible : Wizard, Envoy, Vantage pro I/II, Vue

Version actuel : 1.0

## Historique des versions

## **Historique des versions**

## <u>1.0 (01/04/2011) :</u>

Publication de l'application en version stable.

## 0.1357 (beta):

Correction de la connexion pour port série. Modification du TimeOut de l'initialisation de la connexion à 5 secondes. Ajout d'un paramètre de décalage de télécollecte de service pour éviter les reprises en

## boucle.

Afinement de la déconnexion de la console à l'arrêt de l'application.

### 0.1280 (beta):

Correction de l'affichage du secteur de vent. Correction des icônes de prévisions du temp. Correction de l'affichage de l'heure sur les pics (00h-1). Augmentation de la taille du texte des prévisions météos. Ajout du texte sur les effets du vent sur la mer et la terre. Ajout de la tendance de la pression atmosphérique. Correction de la virgule flotante sur les pics de pluviométries Rajout du mot "Force" de l'indice de Beaufort. Agrandissement du champ des radiations solaires. Correction du contrôle d'intégrité de l'humidité du feuillage. Uniformisation des messages du report de télécollecte. Correction de la collecte de la hauteur de la station (altimetre).

### 0.1212 et antérieure (alpha) - (01/02/2011) :

Création de l'interface Création de la notion de service pour la télécollecte. Transformation du texte des prévision et unité de mesure en Français. Ajout de l'échelle de beaufort (v0.875)

## Configuration du fichier INI

# **Configuration du fichier INI**

Voici la description du fichier ndf\_wa.ini qui est essentiel pour la connexion de l'application à la console.

Il permet de définir le comportement des alertes sur votre machine provenant de la console.

## Partie GENERAL

# **Section GENERAL**

| Attributs           | Description                                                                                                    | Options            |
|---------------------|----------------------------------------------------------------------------------------------------|--------------------|
| RefreshServic<br>es | Défini le rafraichissement général de l'application.<br>Cette option va influencer sur la collecte des<br>données général.<br>Cette option peut être enlever alors l'application<br>définira automatiquement un temp de collecte<br>calculé sur le taux d'occupation de la console. Ce<br>temp est redéfinis à chaque collecte. | Temp en secondes   |
| StartHideAgent      | Démarre WAM dans la barre des tâches n'est pas                                                                                                    | • <b>Caché</b> : 1 |

Created with the Freeware Edition of HelpNDoc: Easily create Help documents

|              | visible au démarrage.                          | • | Non caché : 0           |
|--------------|------------------------------------------------|---|-------------------------|
| SeePanelDefa | Configure l'onglet sélectionné au démarrage de |   | Valeur allant de 1 à 10 |
| ult          | l'application                                  |   |                         |

## Partie CONSOLE

# **Section CONSOLE**

| Attributs             | Description                                                                                                    | Options                                                                                                    |  |  |
|-----------------------|----------------------------------------------------------------------------------------------------|----------------------------------------------------------------------------------------------------|--|--|
| type                  | Méthode de connexion à la console.                                                                                                    | <ul> <li>Adresse IP : IP</li> <li>Port Serie : SERIAL</li> <li>Port USB : USB</li> </ul>                                                                                                  |  |  |
| adresse               | Adresse de la console, soit pour l'USB, port Serie<br>ou Ethernet.<br>Execepté pour le port USB, l'adresse peut être<br>suivi d'un "@" pour spécifier soit la vitesse du port<br>COM ou pour simplement spécifier le port<br>d'écoute de la console sur Ethernet. | <ul> <li>Ethernet : xxx.xxx.xxx@22222</li> <li>Port Serie : XX@19200 ou COMXX@19200</li> <li>USB : auto (pour le mode par défaut) ou spécifier l'adresse USB. (non conseillé).</li> </ul> |  |  |
| ConnectionTimeo<br>ut | Spécifie le temp maximum de négociation avec la console. Cette période correspond à l'initilisation des structures en mémoire pour recevoir les données avec la console. Par défaut à 10 secondes, temp compatible avec les machines les plus lentes.             | Temp exprimé en secondes.                                                                                                    |  |  |
| OffsetService         | Quand un service est reporté, il n'est pas<br>comptabilisé dans le temp de calcul de charge.<br>L'opération n'étant pas effectué il ne représente<br>aucun passage de temp.<br>Cette option ajoute du temp lorsque le service est<br>reporté.                     | Temp exprimé en secondes.                                                                                                    |  |  |

## Partie SERVICES

## **Section SERVICES**

Cette catégorie permet de définir le temp de collecte des données sur la station. A noter que le service "CurrentData" contien d'autre "sous-services". Permettant ainsi de ne faire que la collecte sur les périphériques les plus utilisés. (Exemple : La direction du vent, ou sa vitesse).

| Attributs   | Description                                                                                                    | Options / Valeurs |  |  |
|-------------|----------------------------------------------------------------------------------------------------|-------------------|--|--|
| CurrentData | <ul> <li>Service de récupération des données courante.</li> <li>Pression atmosphérique</li> <li>Température</li> <li>Anémométrie</li> <li>Hygrométrie</li> <li>Soleil</li> </ul> | Temp en secondes. |  |  |

Created with the Freeware Edition of HelpNDoc: Easily create Help documents

|               | • Foliaire                                                                                                    |  |  |
|---------------|----------------------------------------------------------------------------------------------------|--|--|
|               | Humus                                                                                                    |  |  |
|               | Service de récupération de configuration de la station.                                                                                                    |  |  |
| ConfigStation | Il récupère :                                                                                                    |  |  |
|               | Position (latitude / longitude)                                                                                                    |  |  |
|               | la hauteur                                                                                                    |  |  |
|               | Le fuseau horier                                                                                                    |  |  |
|               | Service de récupération des PIC météo enregistré<br>par a console.<br>A ne pas confondre avec la récupération du<br>DataLoger.                                                          |  |  |
|               | Ce service récupère:                                                                                                    |  |  |
| HiLow         | Température                                                                                                    |  |  |
|               | Anémométrie                                                                                                    |  |  |
|               | Hygrométrie                                                                                                    |  |  |
|               | Soleil                                                                                                    |  |  |
|               | Foliaire                                                                                                    |  |  |
|               | • Humus                                                                                                    |  |  |
| Calibration   | ervice de récupération des réglages configuré sur<br>la console pour le tarage des sondes.                                                                                              |  |  |
| Alarm         | Service de récupération des alertes configurées<br>depuis la console. Attention ce service n'active pas<br>la fonctionnement des alarmes sur la machine.<br>Voir la catégorie "Alerts". |  |  |

## Partie CURRENTDATA

# Section CURRENTDATA

Cette partie est une sous-catégorie du service "CurrentData". En effet ce service principale collecte les données météorologique d'anémométrie, hygrométrie, température, ensoleilement, humus et foliaire.

Par défaut l'anémométrie est systématiquement récupéré à chaque collecte du service principal.

| Attributs         | Description                                                                                        | Options / Valeurs |
|-------------------|----------------------------------------------------------------------------------------------------|-------------------|
| TempHumBar        | Service de récupération des données courante<br>Anémométrique, Hygrométrique, indice THV /<br>THSV |                   |
| RainDew           | Service de récupération de Pluie, Point de rosé,<br>température ressentis                          | <b>-</b>          |
| ForeCast          | Service de prévision météo (icônes, textes)                                                        | iemp en secondes. |
| Calibration       | Service de récupération des réglages configuré sur<br>la console pour le tarage des sondes.        |                   |
| SunSetSunRis<br>e | Récupération des informations de levée et couché<br>du soleil.                                     |                   |

# **Section ALERTS**

Par défaut les alertes sont automatiquement activées. Les alertes sont récupéré par le service "Alarm".

Cette partie sert à configurer le fonctionnement d'une alerte lorsque celle-ci se manifeste sur la console.

Les alertes sont vérifiées depuis l'application et non depuis la console.

| Attributs  | ts Description Options                                                                                                    |                                                                                                    |
|------------|----------------------------------------------------------------------------------------------------|----------------------------------------------------------------------------------------------------|
| Active     | Permet de activer / désactiver                                                                                                    | 1 (activé) ou 0 (désactivé)                                                                                                    |
| SeePanel   | Lorsque qu'une alarme météo se<br>manifeste, cette option permet d'afficher<br>automatiquement l'onglet des alertes.                                                   | 1 (activé) ou 0 (désactivé)                                                                                                    |
| SeeWindow  | Lorsque qu'une alarme météo se<br>manifeste, cette option permet d'afficher<br>automatiquement la fenêtre et de la<br>mettre en premier plan.                          | 1 (activé) ou 0 (désactivé)                                                                                                    |
| Notify     | Affiche un message epuis l'icône dans la<br>barre des taches indiquant l'alerte météo<br>détecté.                                                                      | 1 (activé) ou 0 (désactivé)                                                                                                    |
| RainNotify | Option spécifique lorsque de la pluie est<br>détecté.<br>Cette alarme n'a pas besoin d'être<br>configuré sur la console de la station<br>météo.                        | 1 (activé) ou 0 (désactivé)                                                                                                    |
| Sound      | Lorsque une alerte est détecté, une alerte<br>sonore peut être lancé. Soit par des bips,<br>ou par un fichier sonore (Wav). Plusieurs<br>type de bips sont disponible. | <ul> <li>Alerte bip de type 1 : beep1</li> <li>Alerte bip de type 2 : beep2</li> <li>Alerte sonore : c:\windows\media\alert.wav</li> </ul> |

## Exemples de fichier INI

## **Exemples de fichiers INI**

Ces exemples ci-dessous, sont des modèles pour la configuration IP, SERIE ou USB.

Exemple pour une configuration IP :

[GENERAL] StartHideAgent=0 [CONSOLE] type=IP adresse=127.0.0.1@22222 ConnectionTimeout=10 OffsetService=2 [SERVICES] CurrentData=2 ConfigStation=120 HiLow=120 Calibration=120 Alarm=2 [CURRENTDATA] TempHumBar=10 RainDew=10 ForeCast=120 SunSetSunRise=120 [ALERTS] Active=1

SeePanel=1 SeeWindow=1 Notify=1 RainNotify=1 Sound=beep1

#### Exemple pour une configuration SERIAL :

[GENERAL] StartHideAgent=0 SeePanelDefault=9

[CONSOLE]
type=SERIAL
adresse=COM1@19200
ConnectionTimeout=10
OffsetService=2

[SERVICES] CurrentData=2 ConfigStation=120 HiLow=120 Calibration=120 Alarm=2

[CURRENTDATA] TempHumBar=10 RainDew=10 ForeCast=120 SunSetSunRise=120

[ALERTS] Active=1 SeePanel=1 SeeWindow=1 Notify=1 RainNotify=1 Sound=beep1

```
Exemple pour une configuration USB :
```

[GENERAL] StartHideAgent=0 SeePanelDefault=9 [CONSOLE]

type=USB adresse=auto ConnectionTimeout=10

[SERVICES] CurrentData=2 ConfigStation=120 HiLow=120 Calibration=120 Alarm=2

[CURRENTDATA] TempHumBar=10 RainDew=10 ForeCast=120 SunSetSunRise=120

[ALERTS] Active=1 SeePanel=1 SeeWindow=1 Notify=1 RainNotify=1 Sound=beep1

Collecte des données

# Collecte des données sur la console.

La collecte s'éffectue une fois la connexion établis et la librairie (pilote de la console) correctement initialisé.

La télécollecte est divisé en plusieurs parties. Certainnes parties sont elle mêmes sub-divisé pour gagner en temp de collecte. Nous parlerons de services. Soucieux de la lègereté chaque service est chronomètré et surveillé.

Un service, c'est une partie des données classé par catégorie.

Voici le listes des services et leur fonction associé.

- CurrentData (contient des sous-services)
  - TempHumBar
  - RainDew
  - ForeCast
  - SunSetSunRise

- ConfigStation
- HiLow
- Calibration
- Alarm

Si un service met trop de temp à récolter les données, il sera reporté pour ne pas gêner le reste de la télécollecte et des services.

Un temp de décalage sera ajouté au calcul final pour le temp d'actualisation en mode automatique. (OffsetService)

WAM, **ne reste jamais connecté** sur la console inutilement. En effet une fois la télécollecte terminée, la connexion est fermé. Cela evitera de gêner les autres applications se servant de la console.

## Injection des données

# Traitement des données récupérées

A chaque télécollecte des données depuis la console et une fois traitées, les données sont analysées et convertis au bon format d'unitées.

Ce traitement est executé à chaque fois qu'une télécollecte est effectuée.

Une fois les données traitées, il est répartis dans l'interface graphique.

## Les alertes

## Les alertes

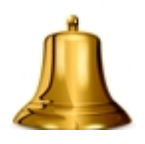

La configuration des alertes est collecté depuis la console. Le contrôle est effectué par l'application elle-même.

Un moteur d'alerte vérifie toute les 2 secondes les valeurs surveillées par les réglages d'alertes de la console.

Quand une alerte est détectée, elle ajoutée dans la liste des alertes actives puis, en fonction de la configuration établis dans le fichier INI, le moteur d'alerte lancera les notifications visuel et sonore.

Il est possible de stopper les alertes en cliquant sur le bouton

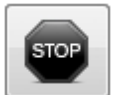

dans l'onglet alerte.

Les alertes resterons affichées, mais ne seront plus notifiées. Il faudrat alors recliquer sur le bouton

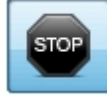

afin relancer le fonctionnement des notifications.

## Opération spéciale pour l'indication de pluie

Cette opération n'est pas commandée par la console.

Quand de la pluie est détecté, par défaut, l'icône de pluie 🦰 situé dans l'état général, clignotera.

Par défaut aussi, une notification, depuis l'icône de Wam situé dans la barre des tâche, indiquera la vitesse précipitation pluvieuse. Il est possible d'enlever cette notification dans le fichier de configuration de l'application.

## La gestion des erreurs

# La gestion des alertes

L'application à plusieurs niveaux de gestion d'erreurs. Lorsque qu'une connexion s'établis, plusieurs étapes sont franchis.

- 1. Vérification des fichiers de librairie fournis par le constructeur de la console.
- 2. Deploiement si necessaire des librairies.
- 3. Démarrage des librairies.
- 4. Initialisation soit du port SERIE, RESEAU, USB, avec les informations du fichier INI (section CONSOLE)
- 5. Synchronisation de la librairie avec la console.
- 6. Vérification du support de bouclage des données de la console.
- 7. Récupération des données (en fonction de la configuration des services).
- 8. Fermeture des connexion établis.
- 9. Fermeture des librairies.

Pendant toutes ces étapes de fonctionement, des contrôles d'intégritées sont effectuée par l'application.

Pour éviter tout bloquage de la console et ainsi gêner d'autre application, dès une erreur détecté, l'application anulera une étape, ou la reportera.

```
32701 Erreur de communication entre l'application et la console.
                                                                      *
Type : IP | Adresse : 127.0.0.1@22222
                                                                     Impossible de se connecter à la console !
32701 | Erreur de communication entre l'application et la console.
Type : IP | Adresse : 127.0.0.1@22222
Impossible de se connecter à la console !
32701 | Erreur de communication entre l'application et la console.
Type : IP | Adresse : 127.0.0.1@22222
Impossible de se connecter à la console !
32701 | Erreur de communication entre l'application et la console.
Type : IP | Adresse : 127.0.0.1@22222
Impossible de se connecter à la console !
32701 | Erreur de communication entre l'application et la console.
Type : IP | Adresse : 127.0.0.1@22222
```

## Echelle de Beaufort

# L'échelle de Beaufort

L'échelle de Beaufort implémentée dans l'application et est calculée sur la vitesse moyenne du vent établis sur 10 minutes (donnée récupérée de la console).

Cette graduation permet de mesurer la force du vent sous forme d'indice allant 0 à 12, 0 étant un vent calme, 12 étant un ouragant.

Les effets sur l'environement, dans l'onglet anémométrie, sont eux aussi basés sur l'échelle de Beaufort.

Il n'existe pas d'alerte sur l'indice de beaufort pour le moment.

Les différents modes de connexion de la console

# Les différents mode de connexion à console

Il existe trois type de connexion pour la console météo.

## Le mode USB :

Doit être utilisé seulement avec les consoles ayant réellement une sortie USB. Si vous avez plusieurs consoles, il est *très recommandé* de ne brancher qu'une seule console. En effet la détection automatique sur ce mode, se connecte sur la premiere trouvée.

Pendant la conception du logiciel, ce mode n'a pas été testé.

## Le mode SERIE (SERIAL) :

Peut être utilisé en directe avec la console ou d'autre application virtualisant les ports de communications.

Il même a été testé qu'avec un virtualiseur de port series, la communication entre l'application et la console est plus stable. En effet la librairie fournis par le constructeur comporte quelques "bug's" avec les ports series.

## Le mode Ethernet (IP) :

De tout les modes disponibles, ce mode est le plus stable. En effet la communication de la console, est correctement établis. La télécollecte est plus rapide. Un autre point essentiel est dans la gestion de la déconnexion, qui, ne bloque pas la console dans ce processus.

## En conslusion :

Plusieurs tentatives de connexion peuvent être effectué par l'application. Ces opérations sont executées de manière à ne pas gêner les autres logiciels qui doivent dialoguer avec la console.

**Important :** La *console* n'accepte nativement qu'une seule connexion en même temps.

## Présentation de l'interface

# Présentation de l'interface Wam

L'inteface est divisé en deux parties. Les données courantes comme la température, la pression atmospherique, les prévisions, l'humidité, l'anémométrie et la direction de la girouette, sont visible constament.

Dans les onglets il est possible de retrouver des informations complémentaires sur les différentes catégorie qu'offre la station.

Chaque catégorie affiche les pics des différents acessoires de la station.

Par mesure de sécurité sur cette interface il n'est pas possible de configurer / modifier la

station.

Par défaut lors du démarrage de l'application toutes les valeurs non disponible sont affichées en "---".

Au fil des télécollectes (configuré dans le fichier INI), les valeurs météorologiques s'afficherons.

| ND-Faciliti Weather Age | ent Monitor - Bl                                 | ETA - v0.1357                      |                             |                    |                | · ·    |
|-------------------------|--------------------------------------------------|------------------------------------|-----------------------------|--------------------|----------------|--------|
| Tendance                | Prévisions                                       | Données Intérie<br>Données Extérie | ure<br>∘c ∛<br>sure<br>∘c ∛ | % Force et direc   | ction du vent  | E      |
| Etat général            | Indice<br>°c                                     |                                    | N/A                         | Force              | SO SS SS SS    | íE.    |
| Pression Atmosphérique  | <ul> <li>– Hpa</li> <li>aire – Hyaron</li> </ul> | re ressenti / Point c              | le rosé<br>••C —            | -•c E              | Km/h           | - m/s  |
| Humidité du feuillage   | Tempéra                                          | ture du feuillage                  |                             | ⊂Humidité du sol — | Température d  | lu sol |
| Capteur 1: If           | Capteur 1<br>Capteur 2                           | :°c<br>:°c                         |                             | Sonde 1 :          | cb Sonde 1: -  | °c     |
|                         |                                                  |                                    | STORE S                     | Sonde 2 :          | cb Sonde 2 : _ | °c     |
|                         |                                                  |                                    | AN CONTRACT                 | Sonde 3 :          | · cb           | °c     |
|                         |                                                  |                                    |                             | Sonde 4 :          | · cb           | c      |

## Initialisation de la console

La console en action

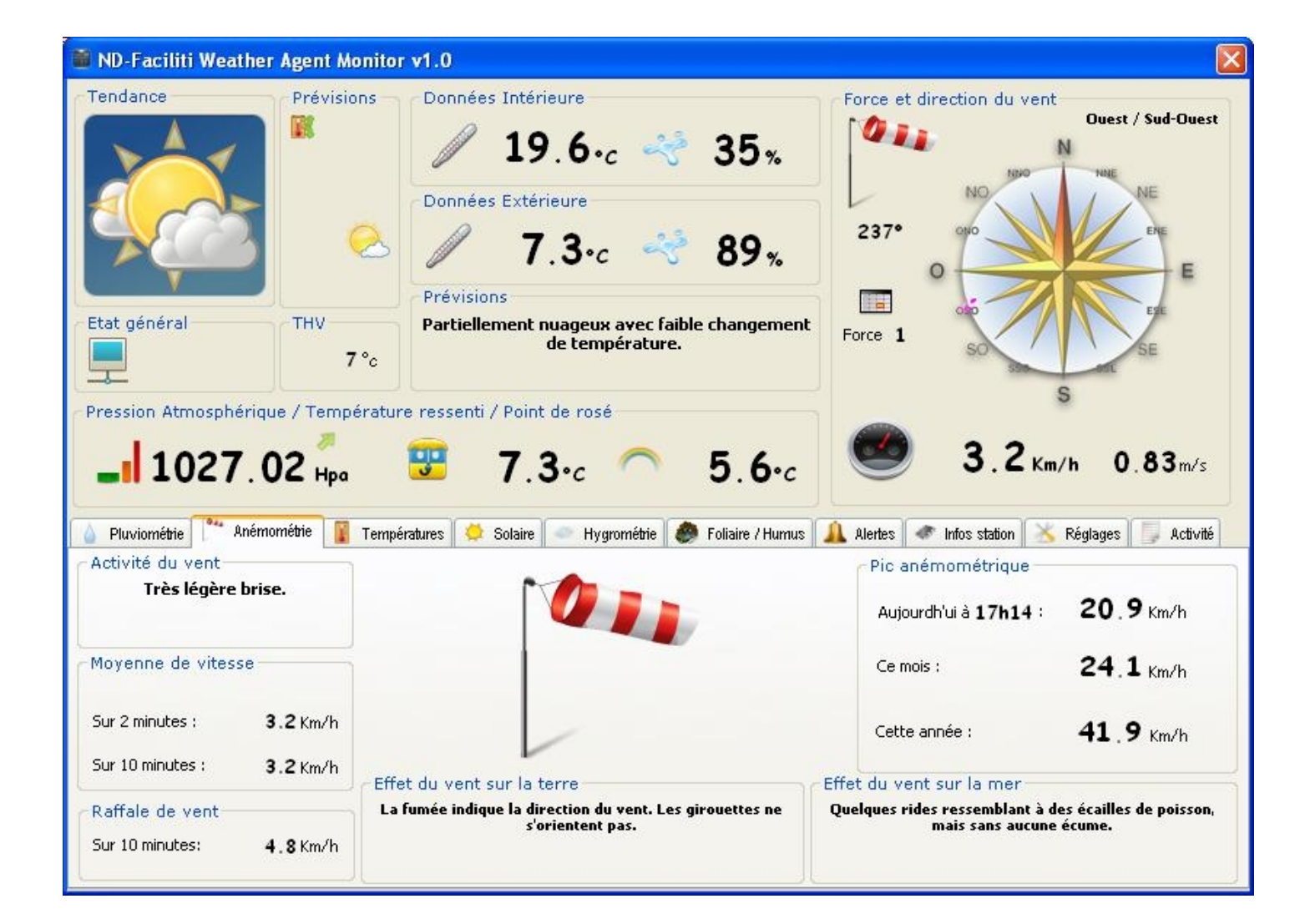

## Connexion à la station :

Plusieurs icônes indique l'état entre la console et l'application.

=> Impossible de se connecter à la station, l'application essayera plus tard.

=> La connexion à été effectué, les données récupérées, puis la station à été déconnecté normalement.

Application en veille. Wam n'est plus connecté à ce moment.

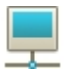

=> Dialogue et/ou collecte des données en cours. L'icône clignote.

### Indice THV(THW) ou THSV(THSW) :

En fonctione de l'équipement de la console, l'indice THV ou THSV seront affichées. Par défaut L'indice THV sera visible.

## Avertissement du froid

# Avertissement relatif sur le froid

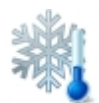

L'avertissement du froid, est calculé sur l'indice THV (Température - Humidité - Vent) ou THSV (Température - Humidité - Soleil - Vent), en fonction de l'équipement que la console reçois.

Lorsque l'indice est en dessous de 0°c, l'icône s'affiche. Elle ne génère aucune autre autre alerte.